# Ćwiczenie 5 – Menu programu

Ćwiczenie ma za zadanie naukę wstawiania, edycji menu programu i procedur je obsługujących. Poznanie właściwości Items.

# 1. Menu Programu

Należy utworzyć następujące menu programu:

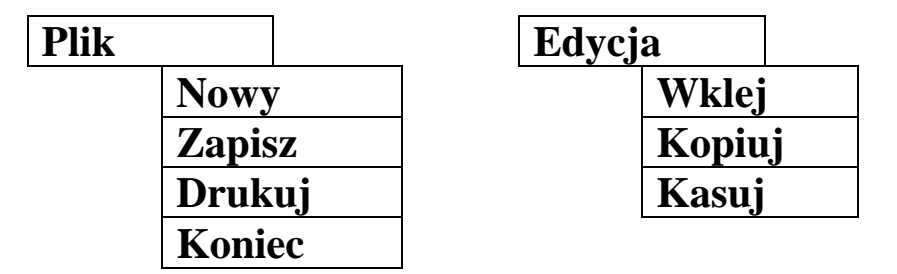

- 1. Należy utworzyć nowy projekt, jeśli jeszcze nie jest utworzony.
- 2. Jako tytuł programu wpisz Program5a i swoje imię i nazwisko.
- 3. Na formatkę proszę wstawić etykietę LABEL i Menu MAINMENU.
- 4. Klikając podwójnie MAINMENU przechodzi się do edycji menu.
- 5. Zmień napis dla pierwszej pozycji menu (*MenuItem1*) edytując jego właściwość CAPTION.
- 6. Wstaw następną pozycję w menu. Kliknij prawym przyciskiem i wybierz Wstaw nowy element (poniżej).

|        | procedure ito                | ini, nenalocini oli con (benaci, 100 (coo), |               |
|--------|------------------------------|---------------------------------------------|---------------|
| 🌋 E dy | tor Menu                     |                                             |               |
| Plik   |                              |                                             | Wybierz menu: |
|        | Wstaw nowy element (poniżej) | MainMenu1                                   |               |
|        | Wstaw nowy element (powyżej) |                                             |               |
|        | Skasuj element               |                                             |               |
|        | Utwórz podmenu               |                                             |               |
|        | Handle OnClick Event         |                                             |               |
|        | Move Up (or left)            |                                             |               |
|        | Move Down (or right)         |                                             |               |
|        | Wstaw z szablonu             |                                             |               |
|        | Zapisz jako szablon          |                                             |               |
|        | Skasuj z szablonu            |                                             |               |

- 7. Po dodaniu nowej pozycji należy wstawić podmenu. Kliknij prawym przyciskiem na daną pozycję w menu i wybierz Utwórz podmenu.
- 8. Chcąc dodać nowe pozycje w podmenu należy kliknąć na dane podmenu podmenu wybrać Wstaw nowy element (poniżej).

| 🌋 E dytor M           | enu                                                                                                    |           |               |
|-----------------------|----------------------------------------------------------------------------------------------------|-----------|---------------|
| Plik V E<br>New Item3 | dycja ▼<br>Wstaw nowy element (poniżej)<br>Wstaw nowy element (powyżej)<br>Skasuj element<br>Utwórz podmenu<br>Handle OnClick Event<br>Move Up (or left)<br>More Down (or ieft) | MainMenu1 | Wybierz menu: |
|                       | Wstaw z szablonu<br>Zapisz jako szablon<br>Skasuj z szablonu                                                                                                    | <u> </u>  |               |

- 9. Nazwy zmieniamy poprzez edycję właściwości CAPTION.
- 10. Menu w edytorze ma wyglądać następująco:

| <b>祭</b> E | dytor | Menu     |   |           | _ D ×         |
|------------|-------|----------|---|-----------|---------------|
| Pli        | ik 🔻  | Edycja 👻 |   |           | Wybierz menu: |
| N          | owy   | Wklej    |   | MainMenu1 |               |
| Z          | apisz | Kopiuj   |   |           |               |
| D          | rukuj | Kasuj    |   |           |               |
| K          | oniec |          | 1 |           |               |
|            |       |          |   |           |               |
|            |       |          |   |           |               |
|            |       |          |   |           |               |
|            |       |          |   |           |               |
|            |       |          |   |           |               |

- 11. Polecenia menu
  - a. Dla pozycji Nowy, Zapisz, Drukuj z menu Plik wpisz polecenie wyświetlające komunikat typu:

showmessage ('Wybrałeś pozycję PLIK -> NOWY');

- b. Dla pozycji Koniec z menu Plik wpisz polecenie zamykające aplikację.
- c. Dla pozycji Wklej, Kopiuj z menu Edycja wpisz polecenie wyświetlające napis na etykiecie LABEL typu:

Label1.Caption:='Wybrano polecenie Wklej';

d. Dla pozycji Kasuj z menu Plik wpisz polecenie wyświetlające tekst pusty (2 apostrofy).

Label1.Caption:=";

12. Całość ma wyglądać następująco:

|    | _ | -   | - | -  | -  | -   | -  | - | - | _  | - |   |   | - | -  | - | -  | -   | -  | -  | -  | -  | - | - | - | - | -  | -  |    | - |    |    |    |   |    |   |   | _ | - |
|----|---|-----|---|----|----|-----|----|---|---|----|---|---|---|---|----|---|----|-----|----|----|----|----|---|---|---|---|----|----|----|---|----|----|----|---|----|---|---|---|---|
|    | f | ľ,  | P | 10 | DQ | jr. | aı | n | 5 | ia |   | J | a | n | k  | 6 | 94 | ¥ā  | al | sk | đ  |    |   |   |   |   |    |    |    |   |    |    |    | _ |    |   | L | × | 1 |
|    | Ρ | lik | ¢ | I  | Εc | Ιy  | cj | а |   |    |   |   |   |   |    |   |    |     |    |    |    |    |   |   |   |   |    |    |    |   |    |    |    |   |    |   |   |   |   |
| •  | • | •   | • | •  | •  | •   | •  | • | • | •  | • | • | • | • | ·  | · | ·  | •   | •  | •  | •  | •  | • | • | • | • | •  | •  | •  | • | •  | •  | •  | • | •  | • | • | • | • |
| •  |   |     |   |    |    |     |    |   |   |    |   |   |   |   |    |   |    |     |    |    |    |    |   |   |   |   |    |    |    |   |    |    |    |   |    |   |   | • | • |
|    |   |     |   |    |    |     |    |   |   |    |   |   |   |   |    |   |    |     |    |    |    |    |   |   |   |   |    |    |    |   |    |    |    |   |    |   |   |   |   |
|    |   |     |   |    |    |     |    |   |   |    |   |   |   |   |    |   |    |     |    |    |    |    |   |   |   |   |    |    |    |   |    |    |    |   |    |   |   |   | . |
|    |   |     |   |    |    |     |    |   |   |    |   |   |   |   |    |   |    |     |    |    |    |    |   |   |   |   |    |    |    |   |    |    |    |   |    |   |   |   |   |
|    |   |     |   |    |    |     |    |   |   |    |   |   |   |   |    |   |    |     |    |    |    |    |   |   |   |   |    |    |    |   |    |    |    |   |    |   |   |   |   |
|    |   |     |   |    |    |     |    |   |   |    |   |   |   |   |    |   |    |     |    |    |    |    |   |   |   |   |    |    |    |   |    |    |    |   |    |   |   |   |   |
|    |   |     |   |    |    |     |    |   |   |    |   |   |   |   | Т  | a | Ь  | الم | 1  |    |    |    |   |   |   |   |    | 14 |    |   |    |    |    |   |    |   |   |   |   |
|    |   |     |   |    |    |     |    |   |   |    |   |   |   |   | ÷. | 9 | 5  | 연   | ٠. |    |    |    |   | п |   |   | -1 |    |    |   |    |    |    |   |    |   |   |   |   |
|    |   |     |   |    |    |     |    |   |   |    |   |   |   |   |    |   |    |     |    |    |    |    |   | н | E | 4 | Ľ  | ١. |    |   |    |    |    |   |    |   |   |   |   |
|    |   |     |   |    |    |     |    |   |   |    |   |   |   |   |    |   |    |     |    |    |    |    |   | ш |   | 1 | 1  |    |    |   |    |    |    |   |    |   |   |   |   |
|    |   |     |   |    |    |     |    |   |   |    |   |   |   |   |    |   |    |     |    |    |    |    |   |   |   |   |    | ١. |    |   |    |    |    |   |    |   |   |   |   |
|    |   |     |   |    |    |     |    |   |   |    |   |   |   |   | ÷  | ÷ |    |     |    |    | ÷  |    |   |   |   |   |    |    |    |   |    |    |    |   |    |   |   |   |   |
|    |   |     |   |    |    |     |    |   |   |    |   |   |   |   | ÷  |   |    |     |    |    |    |    |   |   |   |   |    |    |    |   |    |    |    |   |    |   |   |   |   |
|    |   |     |   |    |    |     |    |   |   |    |   |   |   |   | ÷  |   |    |     |    |    |    |    |   |   |   |   |    |    |    |   |    |    |    |   |    |   |   |   |   |
| 1  |   |     |   |    |    |     |    |   |   |    |   |   |   |   | 1  |   | ÷  |     |    |    |    |    |   |   |   |   |    |    |    |   |    |    |    |   |    |   |   |   |   |
| Ľ  |   |     |   |    |    |     |    |   |   |    |   |   |   |   | 1  | ÷ | ÷  |     |    |    |    |    |   |   |   |   |    |    |    |   |    |    |    |   |    |   |   |   |   |
| 1  |   | 1   |   | 1  | 1  | 1   |    | 1 |   | 1  |   |   |   |   |    |   | ÷. |     | 1  |    | ĺ. | ÷. | 1 | 1 |   |   | í. | í. | í. |   | í. | í. | í. |   | ĺ. |   |   |   |   |
|    |   | 1   |   | 1  | 1  | 1   |    | 1 |   | 1  |   |   |   |   |    | 1 | i. |     | 1  |    | 1  | 1  | 1 | 1 |   |   | 1  | 1  | 1  | 1 | 1  | 1  | 1  | 1 | 1  |   |   |   |   |
|    |   | 1   |   | 1  | 1  | 1   |    | 1 |   | 1  |   |   |   |   |    | 1 | i. |     | 1  |    | 1  | 1  | 1 | 1 |   |   | 1  | 1  | 1  | 1 | 1  | 1  | 1  | 1 | 1  |   |   |   |   |
| 1  |   | 1   |   | 1  | 1  | 1   |    |   |   |    |   |   |   |   | 1  | 1 | 1  |     |    |    | 1  |    |   |   |   |   | 1  | 1  | 1  |   | 1  | 1  | 1  | 1 | 1  |   |   |   |   |
|    |   |     |   |    |    |     |    |   |   |    |   |   |   |   |    | 1 |    |     |    |    |    |    |   |   |   |   |    |    |    |   |    |    |    |   |    | 1 |   |   |   |
| 1  |   |     |   |    |    |     |    |   |   |    |   |   |   |   | 1  | 1 |    |     |    |    |    |    |   |   |   |   |    |    |    |   |    |    |    |   |    |   |   |   |   |
| 18 | • |     | • | •  | •  | •   | •  | • | • | •  | • |   | • |   |    |   | •  | •   | •  | •  | •  | •  | • | • | • | • |    | •  | •  | • | •  | •  | •  | • | •  | • |   | 1 | • |

13. Skompiluj program. Usuń ewentualne błędy. Uruchom i przetestuj działanie aplikacji.

### 2. Klawisze szybkiego uruchamiania i klawisze skrótu

Do poszczególnych pozycji menu można przypisać <u>klawisz szybkiego uruchamiania</u>. Ta pozycja jest wtedy wywoływana przy pomocy klawisza ALT i odpowiedniej litery.

- 1. Otwórz poprzedni program.
- 2. Przejdź do edytora menu.
- 3. Dodaj do głównych pozycji Plik i Edycja znak & we właściwościach CAPTION.
  - a. Dla Plik przed literą **P** (&Plik).
  - b. Dla Edycja przed literą **E** (&Edycja).
- 4. Wstaw klawisze szybkiego reagowania do innych pozycji podmenu Plik.
  - Klawisze nie mogą się powtarzać.
  - Jeżeli zajdzie taka sytuacja, znak & można wstawić przed kolejną literą.

Do poszczególnych pozycji menu można przypisać skrót klawiaturowy.

- 5. Przejdź do edytora menu.
- 6. Przejdź do pozycji podmenu Edycja.
- 7. We właściwościach znajdź pozycję SHORTCUT i wybierz odpowiedni skrót klawiaturowy.
- 8. Ma to być odpowiednio:
  - a. Dla Kopiuj skrót *CTRL+C*
  - b. Dla Wklej skrót *CTRL*+V
  - c. Dla Kasuj klawisz Delete

9. Po dodaniu klawiszy skrótu podmenu Edycja wygląda następująco:

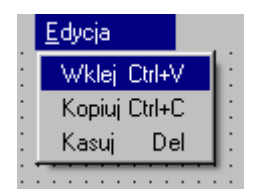

10. Skompiluj program. Usuń ewentualne błędy. Uruchom i przetestuj działanie aplikacji.

# 3. Ikony przypisane do pozycji menu

Do poszczególnych pozycji menu można przypisać ikony, które pozwalają szybko określić rodzaj polecenia.

- 1. Otwórz poprzedni program.
- 2. Przejdź do edytora menu.
- 3. Wybierz pierwszą pozycję z menu Plik Nowy.
- 4. Edytuj właściwość BITMAP tej pozycji.

| Właściwości Zdarze | enia Favorites |
|--------------------|----------------|
| Action             | <u> </u>       |
| AutoCheck          | False          |
| Bitmap             | (TBitmap)      |
| Caption            | Nowy           |

5. Pojawi się nowe okienko:

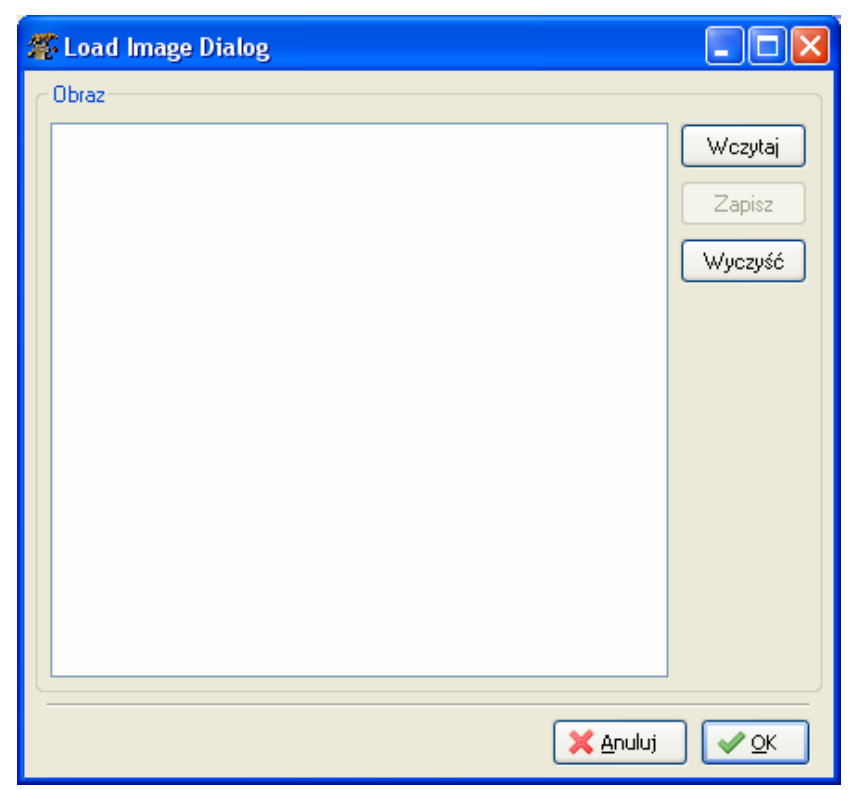

- 6. Polecenia wyboru ikonki
  - a. Wczytaj pozwala poszukać nowy obrazek.
  - b. **Zapisz** umożliwia zapisanie danego obrazka w dowolnym miejscu i pod własną nazwą.
  - c. Wyczyść usuwa wybrany obrazek.
- 7. Ikony i inne obrazki znajdują się w katalogu C: \lazarus\images
- 8. Wybierz ikonki dla wszystkich pozycji menu Plik i Edycja.
- 9. Po dodaniu ikonek podmenu Plik wygląda następująco:

| <u>P</u> lik <u>E</u> o | dycja |   |   |   |   |   |
|-------------------------|-------|---|---|---|---|---|
| 🚺 No                    | aano  |   |   |   |   |   |
| 🔊 NG                    |       | • | · | · | · | • |
| 🔚 7a                    | nisz  | • | • | • | • | • |
|                         | pisz  | 1 | • | • | • | • |
| 🛛 👼 Dri                 | ukuj  | ÷ | : | : | : |   |
| 🚮 <u>К</u> о            | niec  | ÷ | : | : | : |   |
| _                       |       | 1 | • | • | • |   |
|                         |       |   | : | : | : | j |

10. Skompiluj program. Usuń ewentualne błędy. Uruchom i przetestuj działanie aplikacji.

# Zadania

### Zadanie 5.1

Napisz program, którego menu pozwala na zmianę koloru formatki FORM.

### Zadanie 5.2

Napisz program, którego menu pozwala na wyświetlenie odpowiedniego napisu na etykiecie LABEL.

- a) Menu wyświetla liczby od 0 do 9, a napis na etykiecie LABEL to nazwa słowna np. 1 jeden, 2– dwa itp.
- b) Menu wyświetla nazwy kolorów po polsku, a napis na etykiecie LABEL po angielsku.
- c) Menu wyświetla nazwy krajów, a napis na etykiecie LABEL ich stolice.
- d) Menu wyświetla nazwy województw, a napis na etykiecie LABEL ich stolice.

### Zadanie 5.3

Napisz program, którego menu pozwala na wyświetlenie odpowiedniego obrazka na etykiecie LABEL.

Należy tu wykorzystać krój czcionki Wingdings, Webdings lub Symbol. Wielkość czcionki powinna być odpowiednio większa.

Do wstawiania nietypowych znaków należy wykorzystać tablice znaków.

a) Menu wyświetla nazwy kolorów kart (kier, karo, pik, trefl), a napis na etykiecie

LABEL odpowiedni rysunek – V,  $\blacklozenge$ ,  $\clubsuit$ ,  $\clubsuit$ . Czcionkę LABEL ustaw na Symbol.

- c) Menu wyświetla nazwy części komputera, a napis na etykiecie LABEL odpowiedni rysunek 🚋, 🗘, 🖳, 🗐, 🔄, 🎓, 🍘, itd. Czcionkę LABEL ustaw na Wingdings.